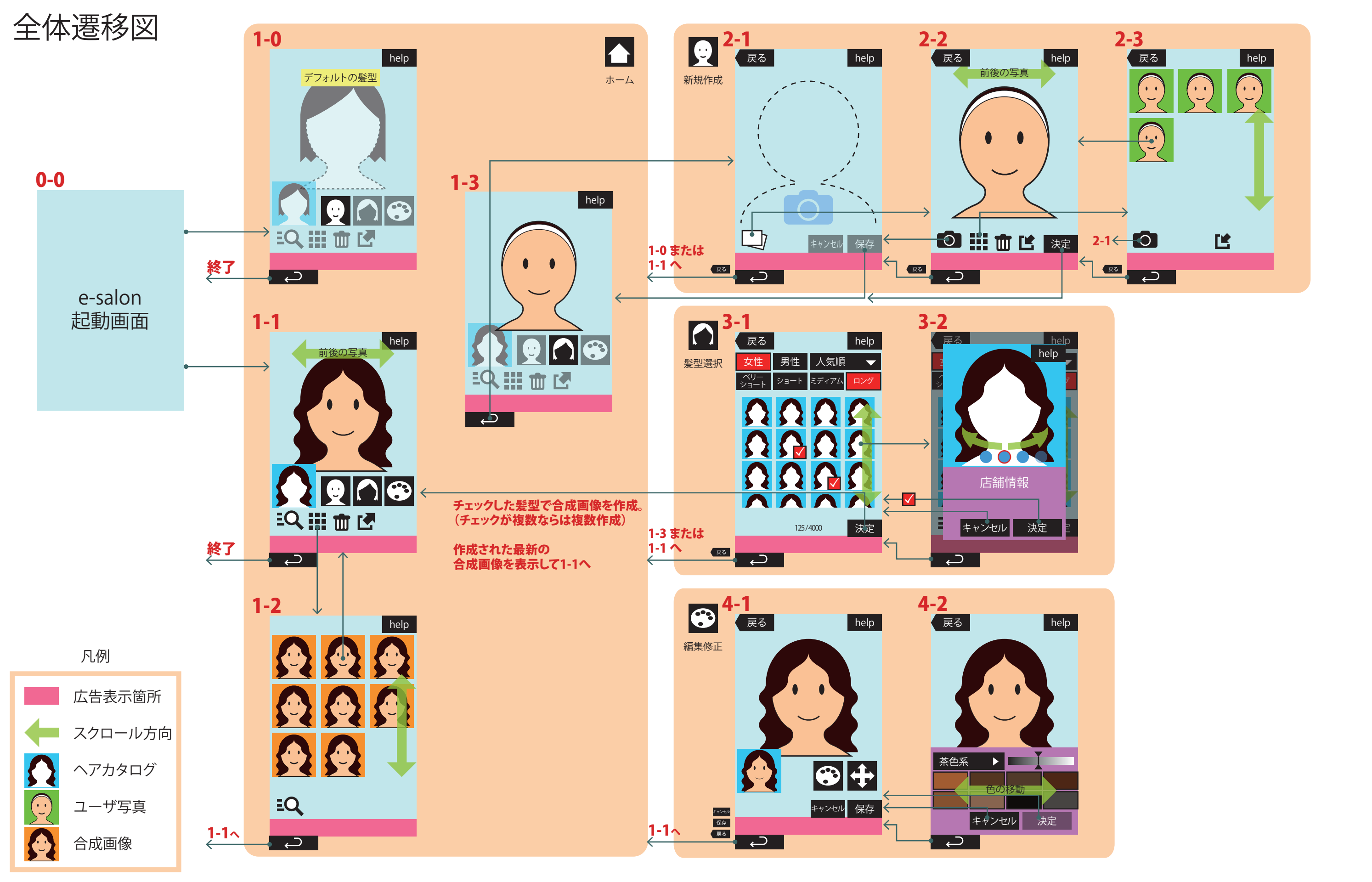

## 全画面共通

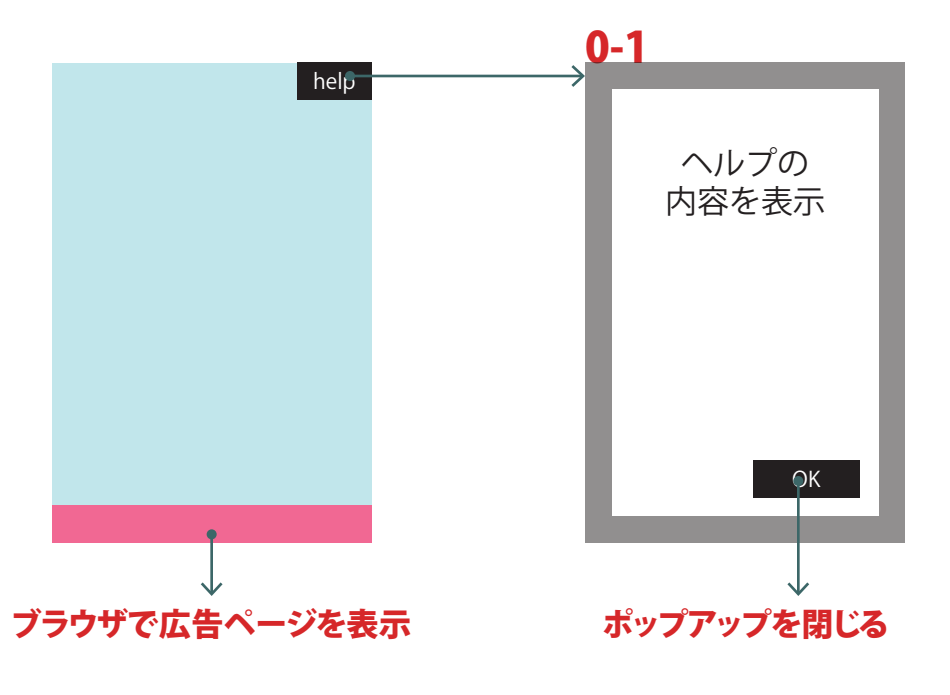

ポップアップ表示で ヘルプの内容を表示する。 OKで閉じる。

ヘルプの内容は元の画面により異なる。 内容が多い場合は縦にスクロールさせる。

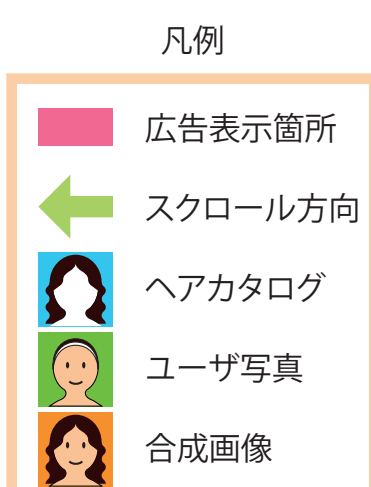

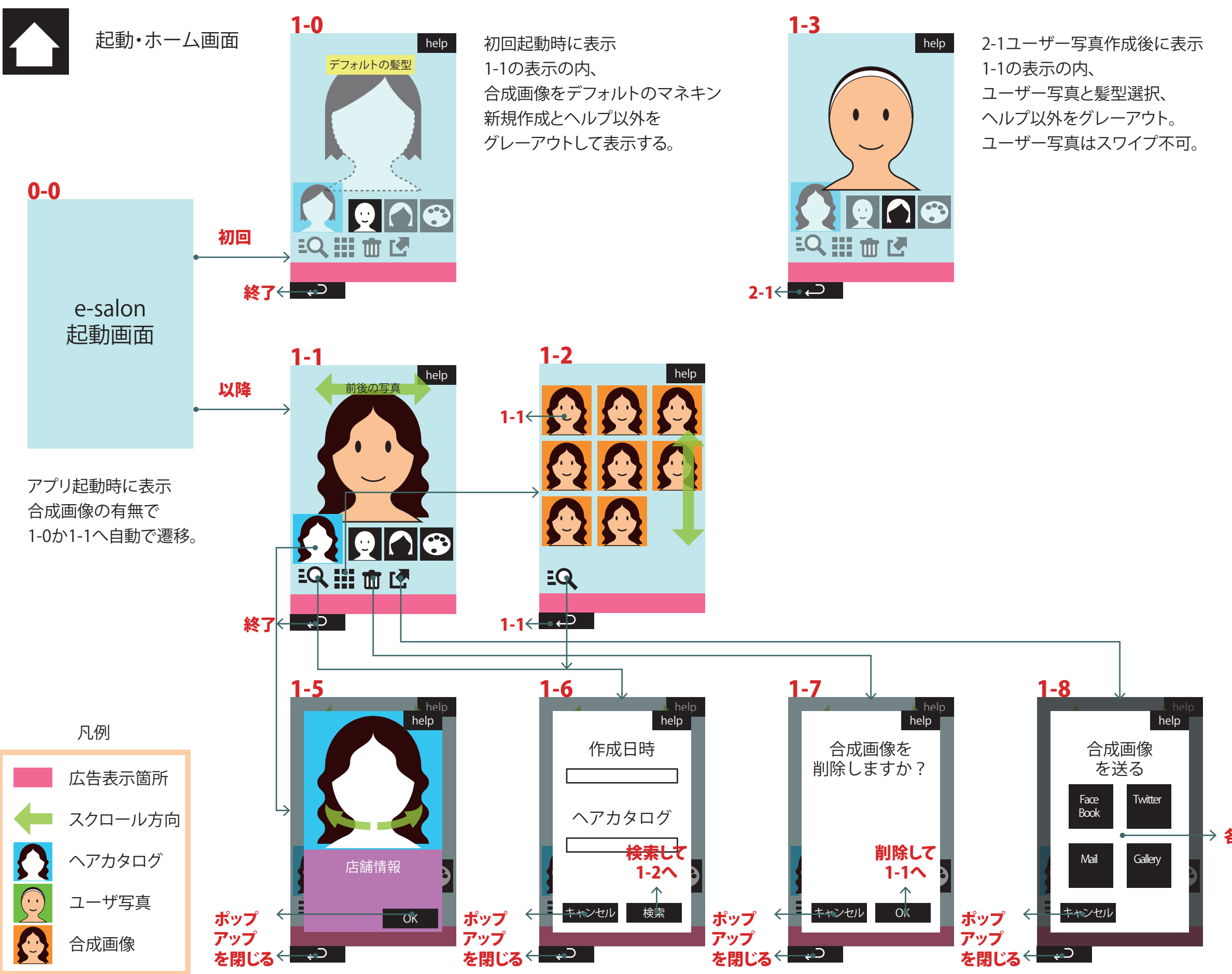

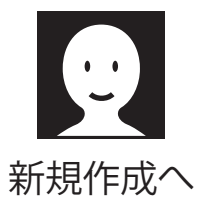

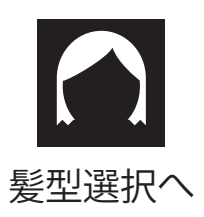

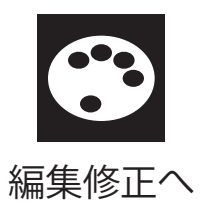

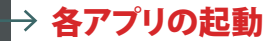

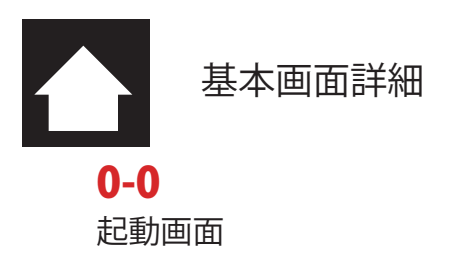

e-salon 起動画面

起動画面、アプリ起動時に表示する 起動後、自動的に次画面に移動する

初回使用時(合成画像がない場合)は1-0へ 以降は1-1へ

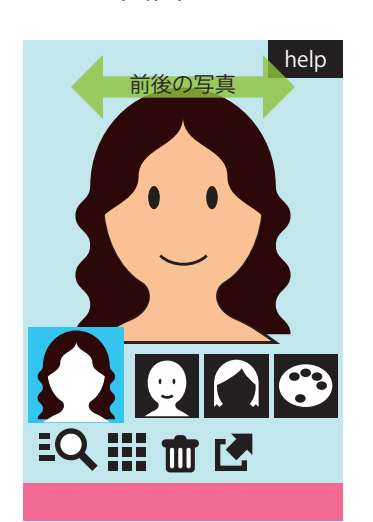

1-1

ホーム画面

ホーム画面、合成画像の閲覧を行う。 画像の左右スワイプで保存されている 過去の作成画像を切り替えて表示する。

> ヘアカタログ・サムネイル 合成画像の元になった ヘアカタログの画像を表示。 タッチでポップアップ1-5情報表示。

新規作成アイコン 新たにユーザー写真を撮影。 タッチで2-1へ遷移。

髪型選択アイコン 表示ユーザー写真に髪型を追加。 タッチで3-1へ遷移。

編集修正アイコン 表示合成画像の色編集・位置修正。 タッチで4-1へ遷移。

1-0 ホーム画面派生

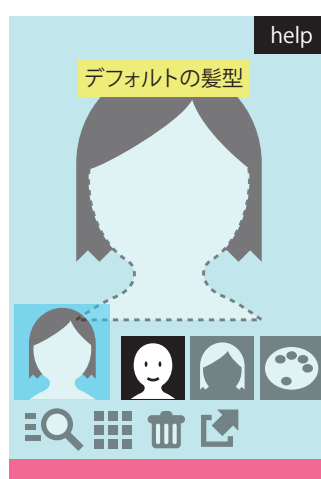

EQ

T

1-3 ホーム画面派生

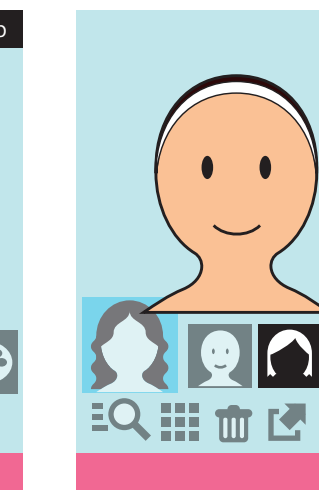

作成済みの合成画像を検索する。

表示されている合成画像を削除する。

表示合成画像をSNSにアップする。

ポップアップ1-6を表示。

合成画像を一覧表示する。

ポップアップ1-7を表示。

ポップアップ1-8を表示。

グリッド表示アイコン

検索アイコン

1-2へ遷移。

ゴミ箱アイコン

シェアアイコン

help

EQ

1-2

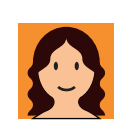

EQ

#### グリッド表示画面

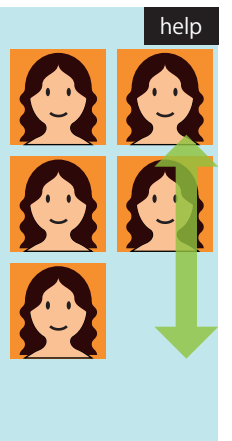

合成画像の一覧、上下スクロールする。 合成画像をタッチで、ホーム画面に戻り 選択画像を表示する。

> 合成画像サムネイル 作成順にソートして表示。 タップで1-1へ遷移

検索アイコン 作成済みの合成画像を検索する。 ポップアップ1-6を表示。

基本ポップアップ画面詳細

## **1-5** ヘアカタログ詳細

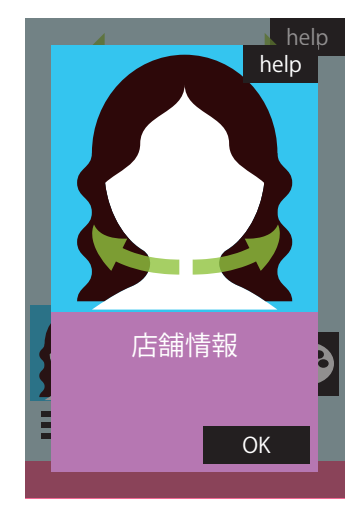

ヘアカタログの詳細。 モデルの別角からの写真や 店舗の情報をポップアップ表示する。

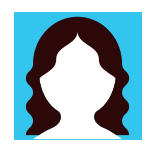

モデル画像 合成画像に使用している髪型の オリジナルを表示。 スワイプで側面の写真に切換。

# OK OKボタン

ポップアップを閉じる。

# 店舗情報 店舗情報欄

カタログ提供店舗の情報を表示。 タップで店舗サイトをブラウザで表示。

| 1-6 |  |
|-----|--|
| 検索  |  |

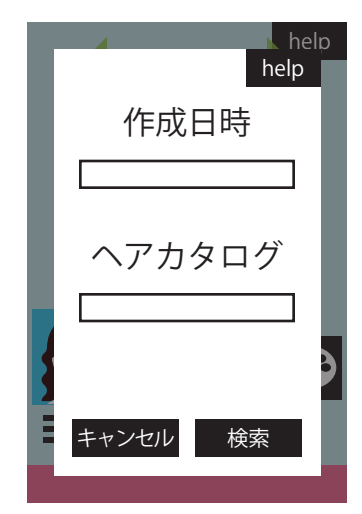

検索画面、作成日時や ヘアカタログの番号で検索する。 合成画像にどのような情報があるか 不明なので変更の可能性あり。

- キャンセルボタン 検索せずにポップアップを閉じる。
- 検索ボタン
  入力内容に従って検索。
  該当画像を1-2の形式で
  一覧表示。
  該当画像が0の場合は、
  ポップアップ形式で通知後、
  1-8に戻る。

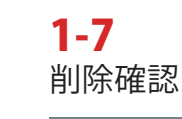

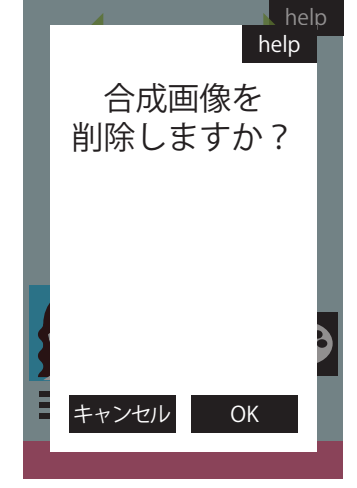

削除の確認画面。

# **1-8** 投稿確認

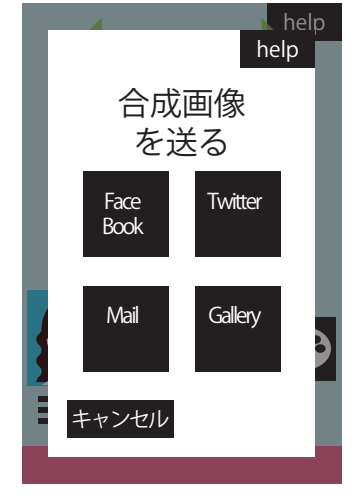

アプリ外へのエクスポート確認画面。 各アプリ・ギャラリーのアイコンを表示。 選択後該当アプリが立ち上がる。

| キャンセル | キャンセルボタン         |
|-------|------------------|
|       | 削除せずにポップアップを閉じる。 |

ок OKボタン 該当画像を削除して ポップアップを閉じる。

| Face  | 各ア      |
|-------|---------|
| Book  | 選択      |
| キャンセル | 該<br>キャ |

各アプリ・ギャラリーボタン 選択した合成画像が添付された状態で 該当アプリの画面が立ち上がる。

キャンセルボタン ポップアップを閉じる。

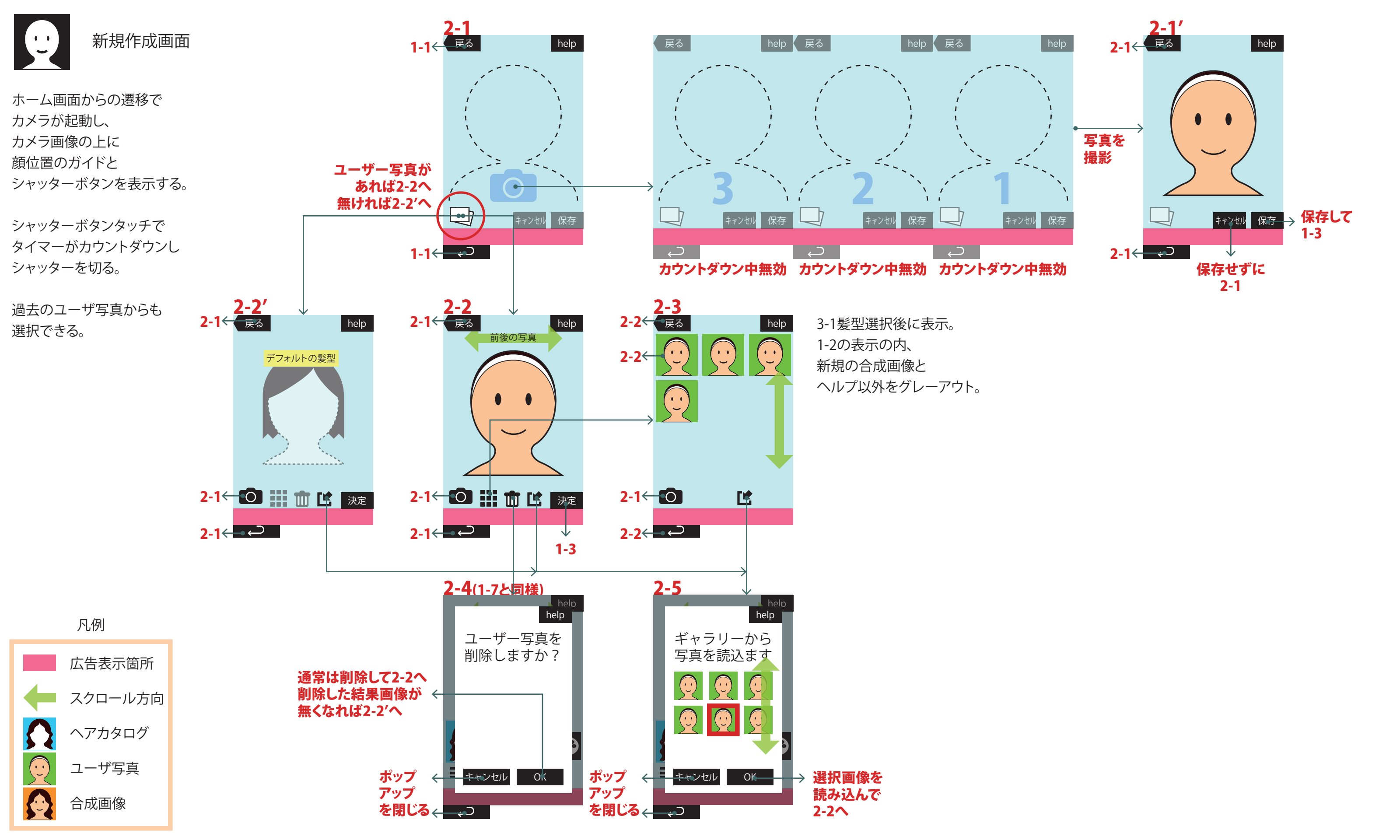

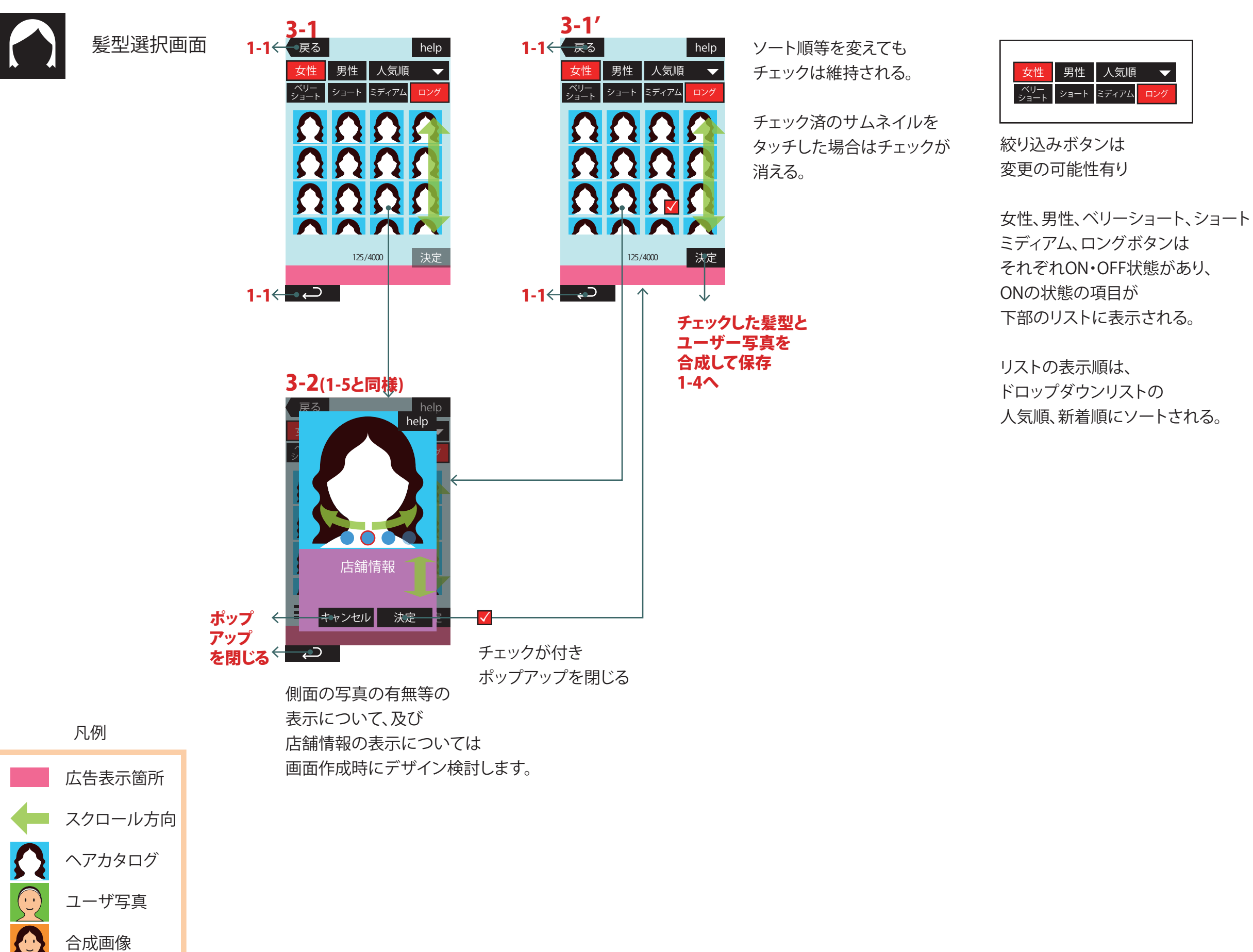

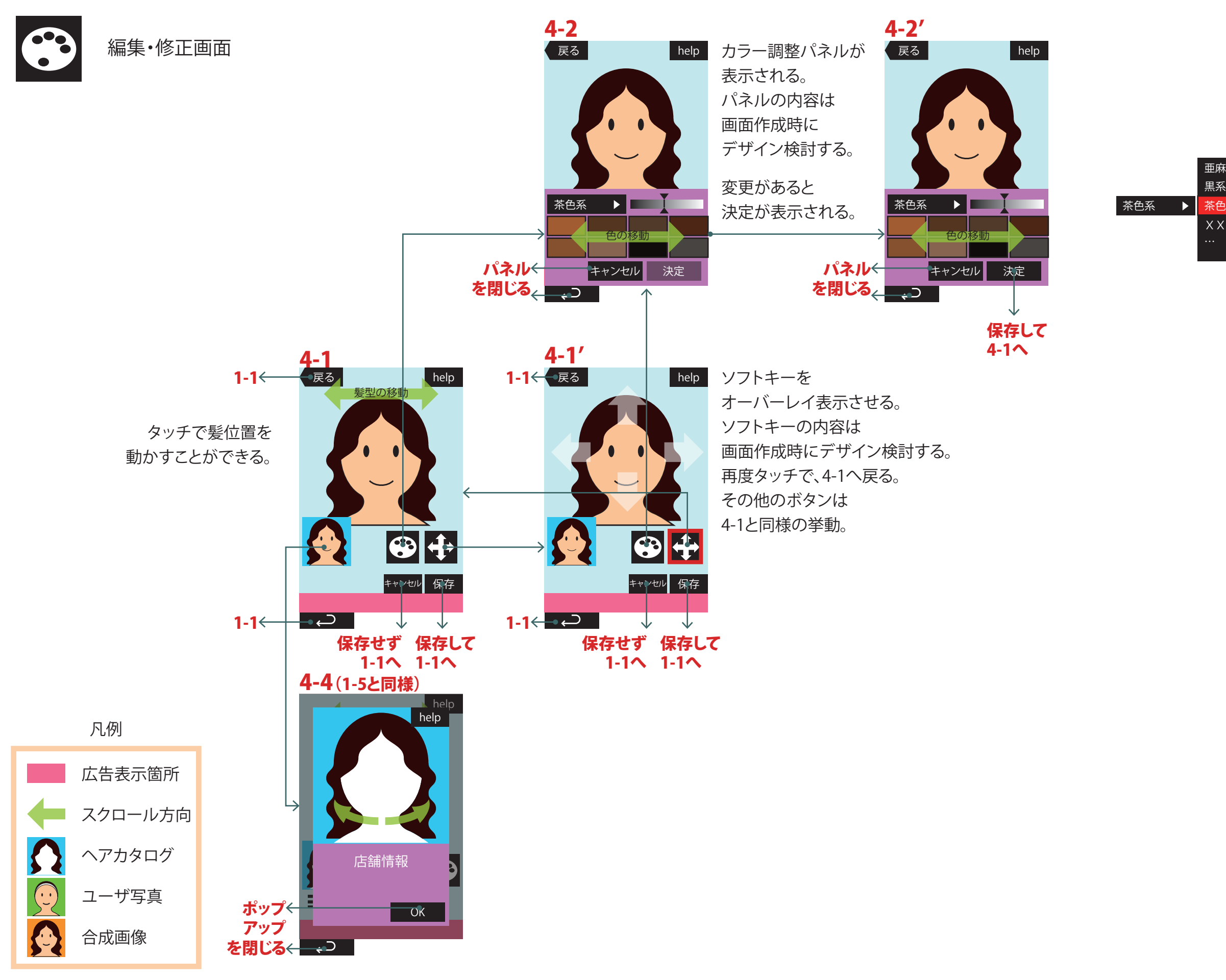

| 色系 |  |
|----|--|
|    |  |
| 系  |  |
| 系  |  |
|    |  |